## ΟΔΗΓΙΕΣ ΣΧΕΔΙΑΣΗΣ ΚΑΙ ΕΚΤΥΠΩΣΗΣ ΓΕΩΤΕΜΑΧΙΟΥ ΑΠΟ ΤΗ ΣΕΛΙΔΑ ΘΕΑΣΗΣ ΤΟΥ ΕΘΝΙΚΟΥ ΚΤΗΜΑΤΟΛΟΓΙΟΥ

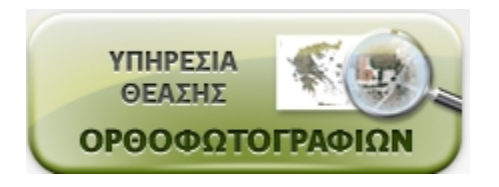

## Α. Πρόσβαση στη σελίδα θέασης ορθοφωτογραφιών Εθνικού Κτηματολογίου

## <image>

http://gis.ktimanet.gr/wms/ktbasemap/default.aspx

Εικόνα 1 Σελίδα Θέασης Εθνικού Κτηματολογίου

**Β.** Σχεδίαση Γεωτεμαχίου στη σελίδα θέασης και εκτύπωση αποσπάσματος

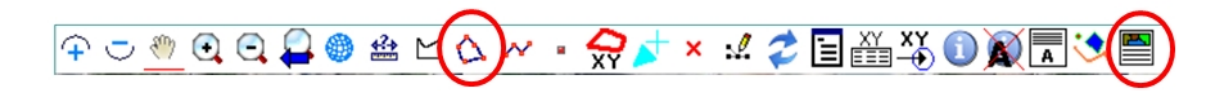

Από τα διαθέσιμα εργαλεία επιλέγουμε:

 <u>Δημιουργία Πολυγώνου (με ορισμό</u> <u>πολυγώνου γραφικά)</u> και κλικάρουμε τις κορυφές του γεωτεμαχίου. Πατάμε δεξί κλικ για να ολοκληρώσουμε το σχεδιασμό.

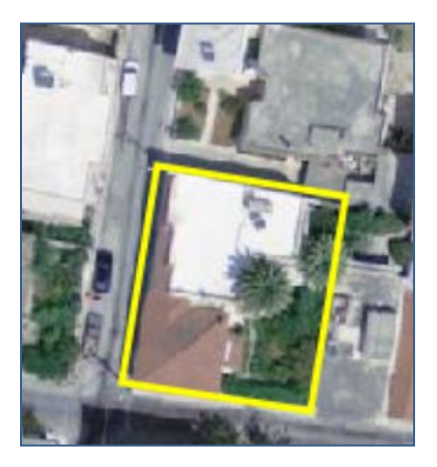

<u>Εκτύπωση αποσπάσματος</u> για να εκτυπώσουμε το απόσπασμα σε
PDF ή κάποιον εκτυπωτή.

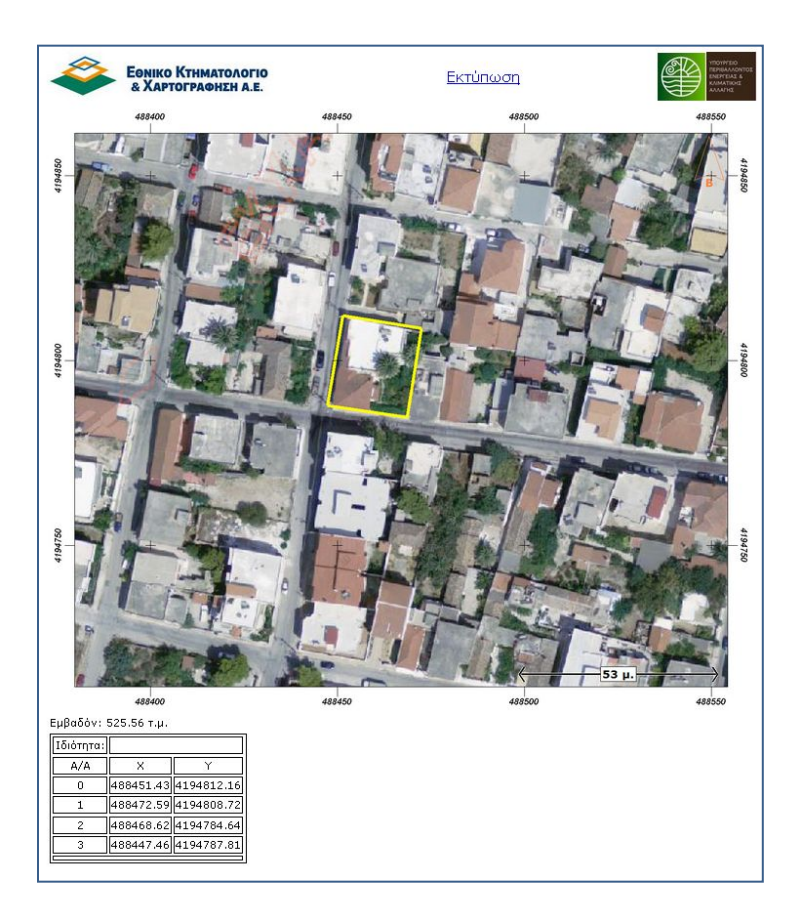

Εικόνα 2 Σχεδίαση Γεωτεμαχίου

Εικόνα 3 Εκτύπωση Αποσπάσματος